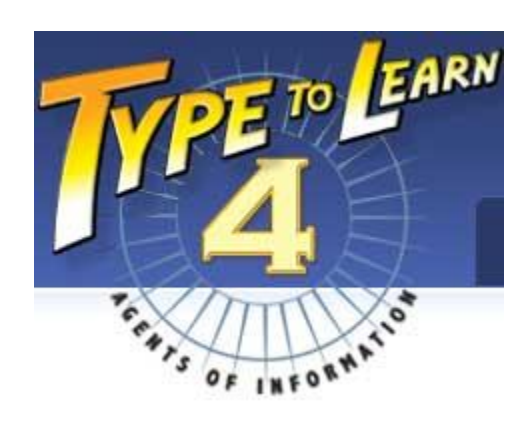

# Home Installation Instructions

February 2015

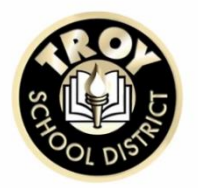

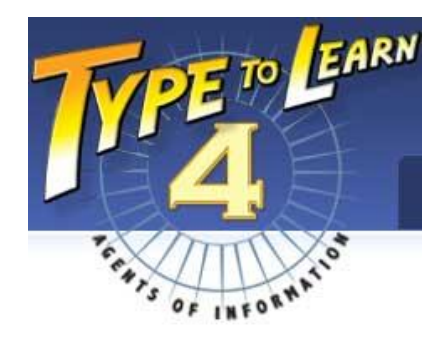

Troy School District is pleased to offer its students home access to Type to Learn 4. Type to Learn 4 is a powerful web based keyboarding program that teaches typing skills through fun lessons and games. Type to Learn 4 is "web based" meaning that students can have access to the program on virtually any computer that has an internet connection. Use the system requirements listed on the right side of this page to determine if Type to Learn 4 is designed to run on your home computer.

Type to Learn 4 is designed to work on most Windows and Mac computers with an internet connection. The following instructions will walk you through the steps of installing Type to Learn 4 on your home computer. Some steps may vary based on differences in operating systems and browsers.

<u>Disclaimer:</u> All users are ultimately responsible for understanding how their personal computers work. Troy School District personnel are not able to support or offer individualized instruction for personally owned devices and equipment. Neither Troy School District nor TRC can be held responsible for any damage or loss that may occur as a result of attempting to install or use Type to Learn 4.

If you are experiencing significant problems installing or using Type to Learn 4 seek assistance at:

(800) 338-3457 support@sunburst.com http://techsupport.sunburst.com/

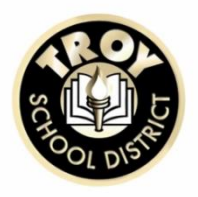

#### Windows:

Windows 2000 Service Pack 4; Windows XP Service Pack 2; Windows Vista (32-bit and 64-bit). Minimum Specs: • Pentium 3 or higher, 1 GHz processor or faster • 512 MB RAM or more • Windows 2000 Service Pack 4 or higher • DirectX 9.0c • Minimum screen resolution 1024x768 at 32 bits

• U.S. English keyboard

Recommended:

• Pentium 4 or higher; 1.5 GHz processor or faster; 1 GB RAM or more; Windows XP Service Pack 2 or better

#### Macintosh:

Intel and PowerPC MacOS X 10.3.9, 10.4.x, 10.5.x, 10.6 Minimum Specs: • PowerPC G4 or higher, 800 MHz or faster

- 512 MB RAM or more
- OS X 10.3.9 or higher
- Minimum screen resolution 1024x768
- U.S. English keyboard

Recommended: • Intel Processor, 1 GB RAM or more

### Web Browser Requirements:

- Microsoft Internet Explorer 6 and above
- Firefox 2 and above
- Safari 3.1.2 and above
- (OS X 10.3.9 users must use Firefox or Internet Explorer)
- Pop-ups must be allowed for printing
- High-speed Internet connection

# **Windows Installation**

Be sure to check the system requirements of Type to Learn before attempting to install this product.

1. Go to http://ttl4.sunburst.com/downloads using your web browser.

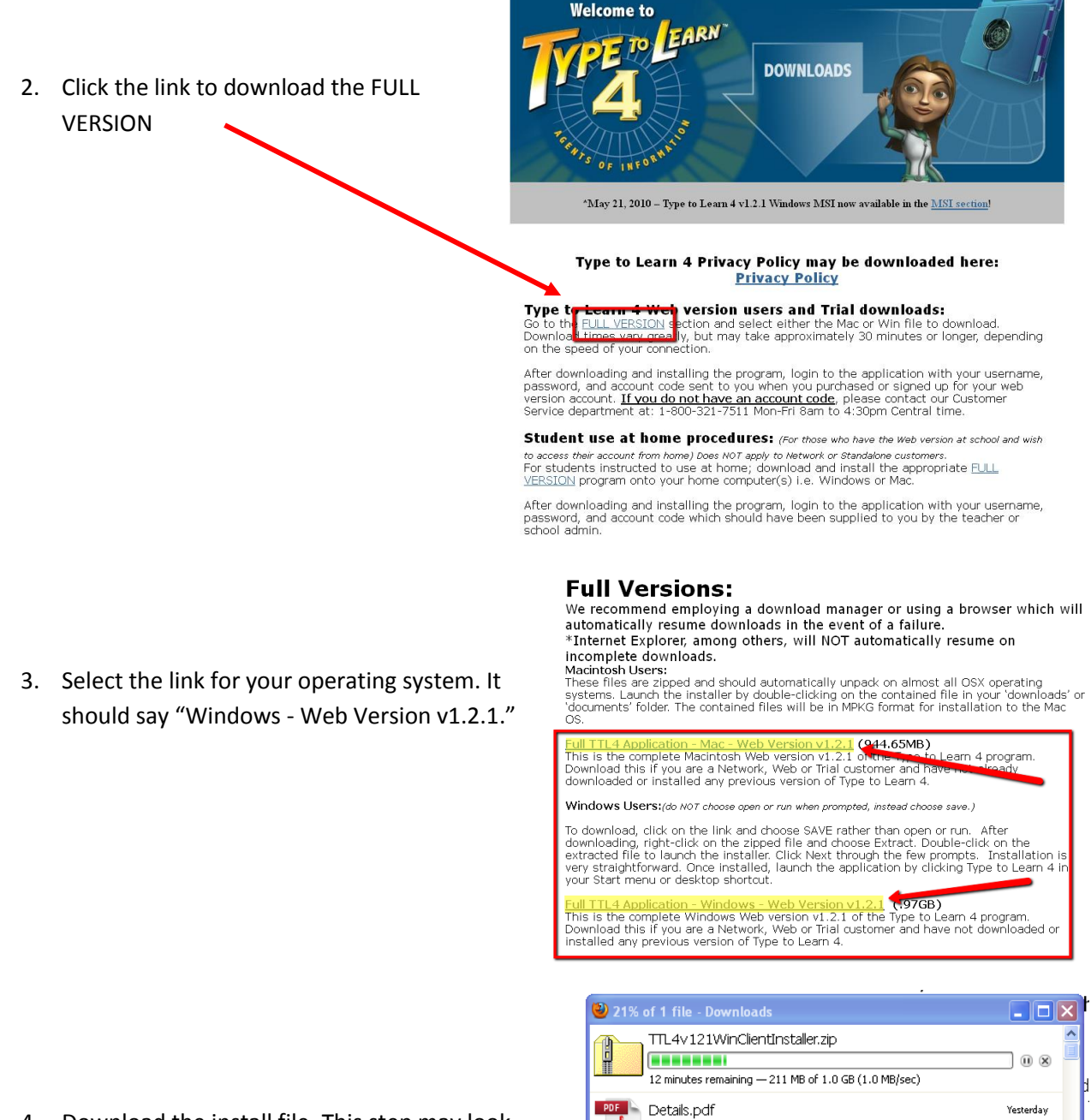

4. Download the install file. This step may look different depending on the type of browser you are using.

5. Open the TTL4v121WinClientInstaller.zip file TTL4v121WinClientInstaller File Edit View Favorites Tools Help once it is fully downloaded. Click on the file 🕝 Back 🔹 🌔 👻 🏂 🔎 Search 🔊 Folders 🛛 🛄 🗸 inside to launch the setup process. Address 👔 C:\Documents and Settings\plewan\My Documents\Downloads\TTL4v121WinCli 🔽 💽 Go Folder Tasks Extract all files ttl41212a Other Places ۲ 🛅 Downloads My Documents 🧕 My Network Places Details ۲ File Download - Security Warning X The publisher could not be verified. Are you sure you want to 6. Click RUN in the dialogue box that appears. is software? Name: ttl41212a.exe Publisher: Unknown Publisher Type: Application Cancel Run This file does not have a valid digital signature that verifies its publisher. You should only run software from publishers you trust. <u>How can I decide what software to run?</u> 🕀 Type to Learn 4 1.21 Setup Welcome to the Type to Learn 4 1.21 Setup Wizard This wizard will guide you through the installation of Type to Learn 4  $1.21. \label{eq:constant}$ 7. Click NEXT. It is recommended that you close all other applications before starting Setup. This will make it possible to update relevant system files without having to reboot your computer. Click Next to continue. Next > Cancel 🚸 Type to Learn 4 1.21 Setup License Agreement Ð Please review the license terms before installing Type to Learn 4 1.21. Press Page Down to see the rest of the agreement. 8. Read and the terms of service. If you accept ^ Sunburst Technology Corporation them click on I Agree. Software End User License Agreement ("EULA") DU SHOULD CAREFULLY READ THE FOLLOWING END SER LICENSE AGREEMENT ("EULA") BEFORE INSTALLING R USING THE *TYPE TO LEAR*N 4 SOFTWARE APPLICATION HE "SOFTWARE"). BY INSTALLING OR USING THIS FTWARE, YOU ACCEPT THIS EULA AND UNDERSTAND ou accept the terms of the agreement, click I Agree to continue. You must accept the eement to install Type to Learn 4 1.21. If

aq

< Back

I Agree

Cancel

9. Choose a location to install Type to Learn 4. The installer will automatically select your C drive. You do not need to change anything unless you wish to install Type to Learn 4 in some other location.

Click the Install button once you have made your decision.

| 🕂 Type to Learn 4 1.21 Setup                                                                                                    |            |
|----------------------------------------------------------------------------------------------------|------------|
| Choose Install Location<br>Choose the folder in which to install Type to Learn 4 1.21.                                                                                         | <b>3</b> 9 |
| Setup will install Type to Learn 4 1.21 in the following folder. To install in a different<br>click Browse and select another folder. Click Install to start the installation. | folder,    |
| Destination Folder C:\Program Files\Sunburst\Type to Learn 4 Browse                                                                                                    |            |
| Space required: 1.0GB<br>Space available: 196.0GB<br>Nullsoft Install System v2.37<br>< Back Install                                                                           | Cancel     |

10. Wait for the installer to finish running.

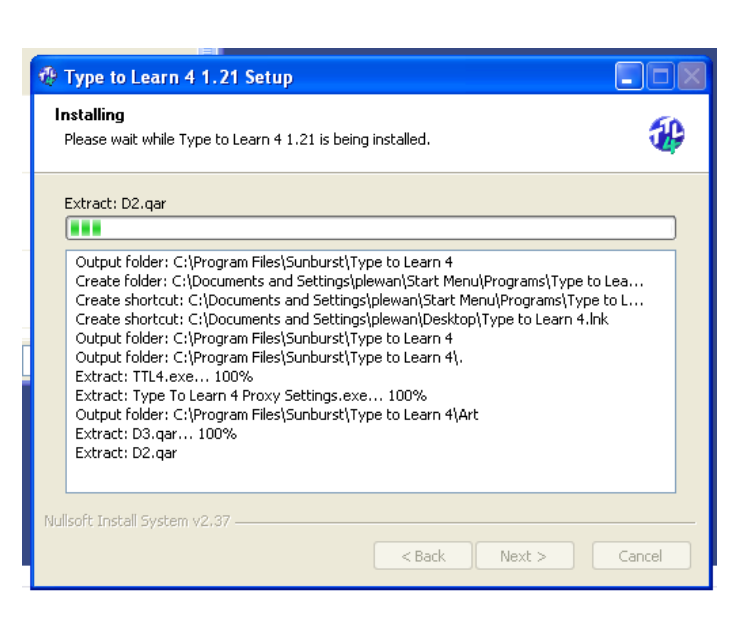

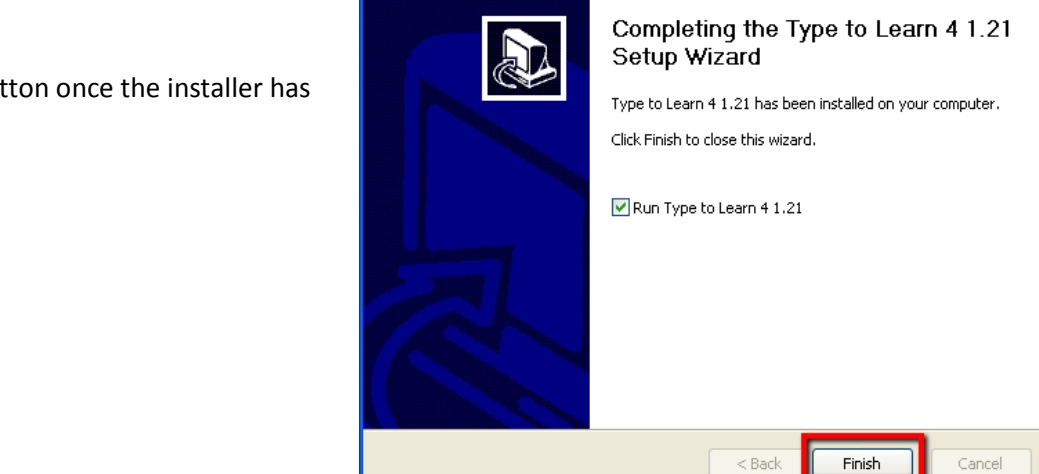

🕸 Type to Learn 4 1.21 Setup

11. Click the Finish button once the installer has completed.

12. Welcome to Type to Learn 4!

To log in use the password and username supplied to you by your teacher.

The account code for Troy is 147206.

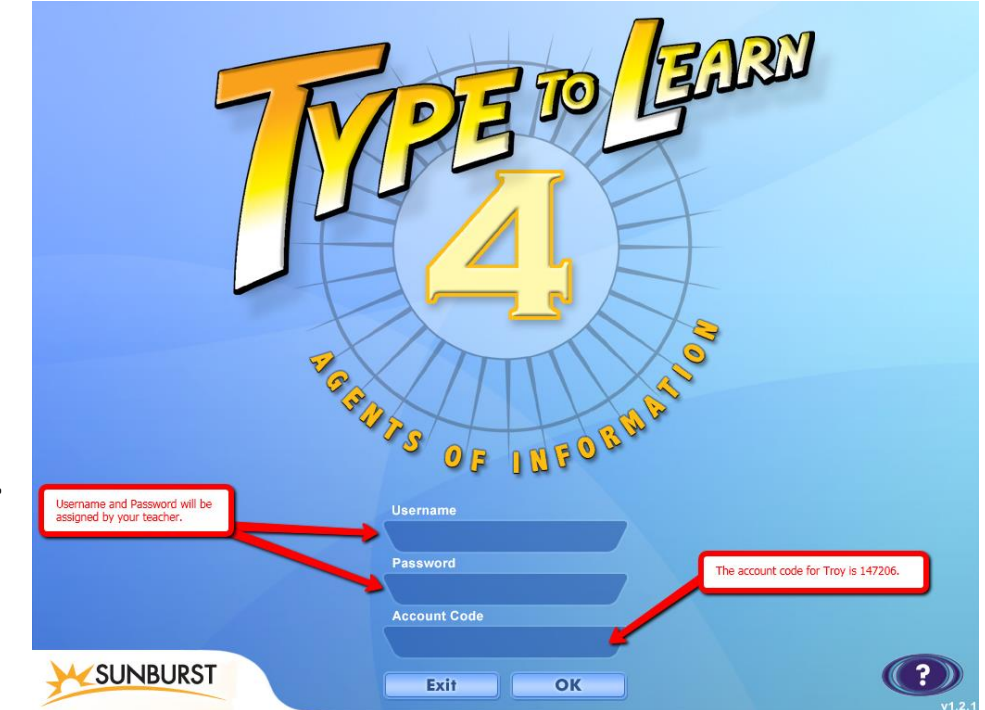

## **Mac Installation**

\*Make sure you have enough free disc space before installing this software. Type to Learn 4 will require over 2 gigabytes of hard drive space to install.

1. Go to http://teacher.ttl4.com/ using your web browser.

2. Click the download link. Do not try to login on this screen.

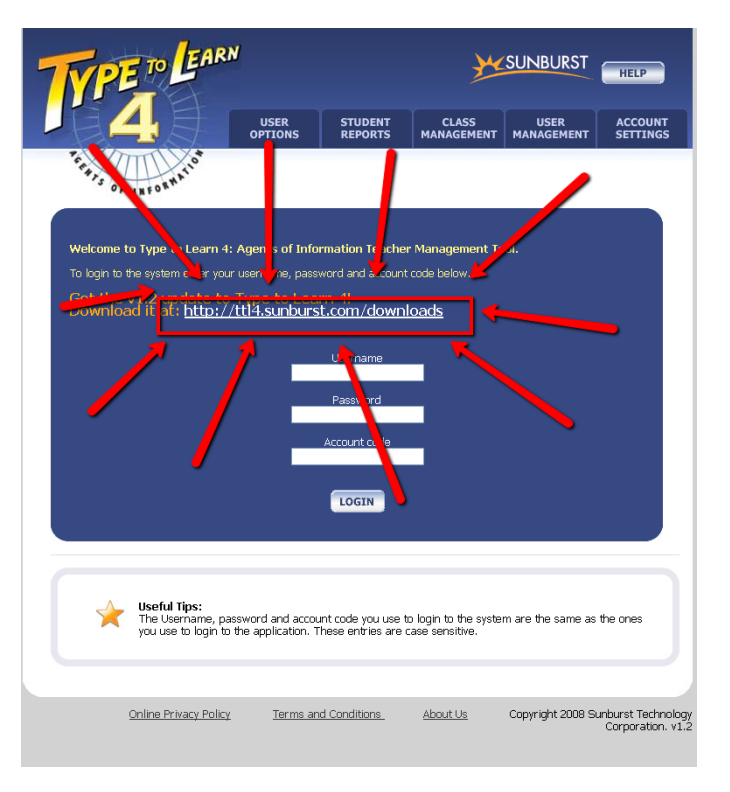

3. Click the link to download the FULL VERSION

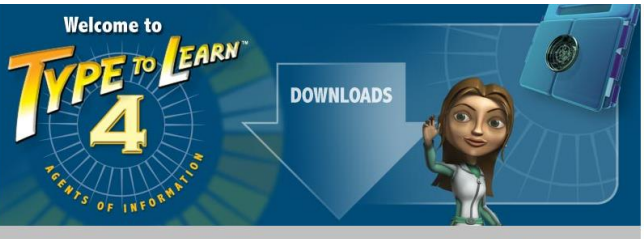

\*May 21, 2010 – Type to Learn 4 v1.2.1 Windows MSI now available in the MSI section!

#### Type to Learn 4 Privacy Policy may be downloaded here: <u>Privacy Policy</u>

Type to Learn 4 Web version users and Trial downloads: Go to the FULL VERSION section and select either the Mac or Win file to download. Download times vary creatly, but may take approximately 30 minutes or longer, depending on the speed of your connection.

After downloading and installing the program, login to the application with your username, password, and account code sent to you when you purchased or signed up for your web version account. <u>If you do not have an account code</u>, please contact our Customer Service department at: 1-800-321-7511 Mon-Fri 8am to 4:30pm Central time.

Student use at home procedures: (For those who have the Web version at school and wish to access their account from home) Does NOT apply to Network or Standalone customers. For students instructed to use at home; download and install the appropriate FULL VERSION program onto your home computer(s) i.e. Windows or Mac.

After downloading and installing the program, login to the application with your username, password, and account code which should have been supplied to you by the teacher or school admin.

4. Select the link for your operating system. It should say "Windows - Web Version v1.2.1."

# **Full Versions:**

We recommend employing a download manager or using a browser which will automatically resume downloads in the event of a failure. \*Internet Explorer, among others, will NOT automatically resume on Incomplete downloads. Macintosh Users: These files are zipped and should automatically unpack on almost all OSX operating systems. Launch the installer by double-clicking on the contained file in your 'downloads' or 'documents' folder. The contained files will be in MPKG format for installation to the Mac OS.

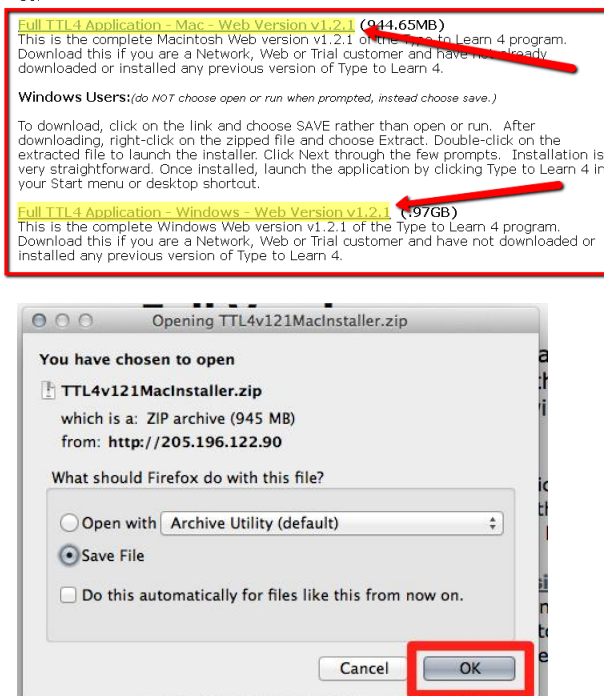

Go Back

Continue

5. Save the file.

- 000 15% of 1 file - Downloads 6. Once the zip file has finished TTL4v121MacInstaller.zip downloading click on it to expand. 0 ZIP 13 minutes remaining - 144 of 945 MB (1.1 MB/sec) 000 Arch ve Utility Expanding "TTL4v121MacInstaller.zip"... Cancel TTL4v121MacInstaller.zip
- 000 🕪 Install Type To Learn 4 v1.21 7. Click on the Mac Installer Welcome to the Type To Learn 4 v1.21 Installer wnlo file that appears after the Introduction .... zip file has been expande You will be guided through the steps necessary to Destination Sel Arran install this software. Insta Installation Summar 8. Click continue to proceed with the installation.

Click install.

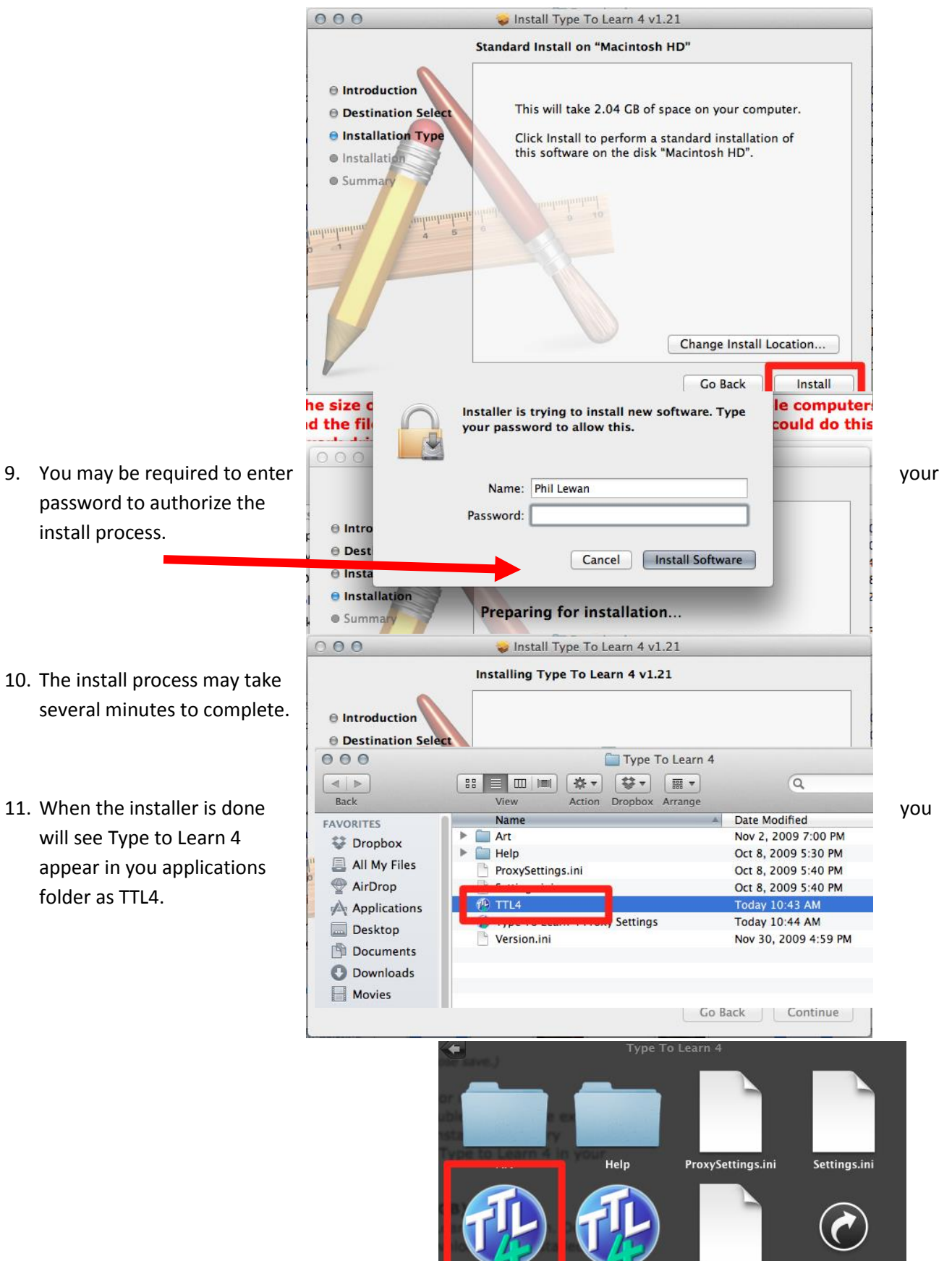

Version.ini

Type To...Settings

Open in Finder

12. To open Type to Learn 4 click on your applications folder and open the file called Sunburst.

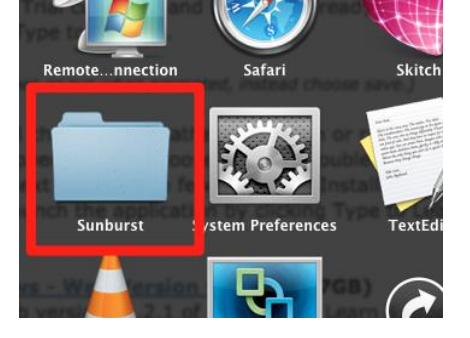

13. Now click the icon that says TTL4 to launch the program.

14. Welcome to Type to Learn 4!

To log in use the password and username supplied to you by your teacher.

The account code for Troy is 147206.

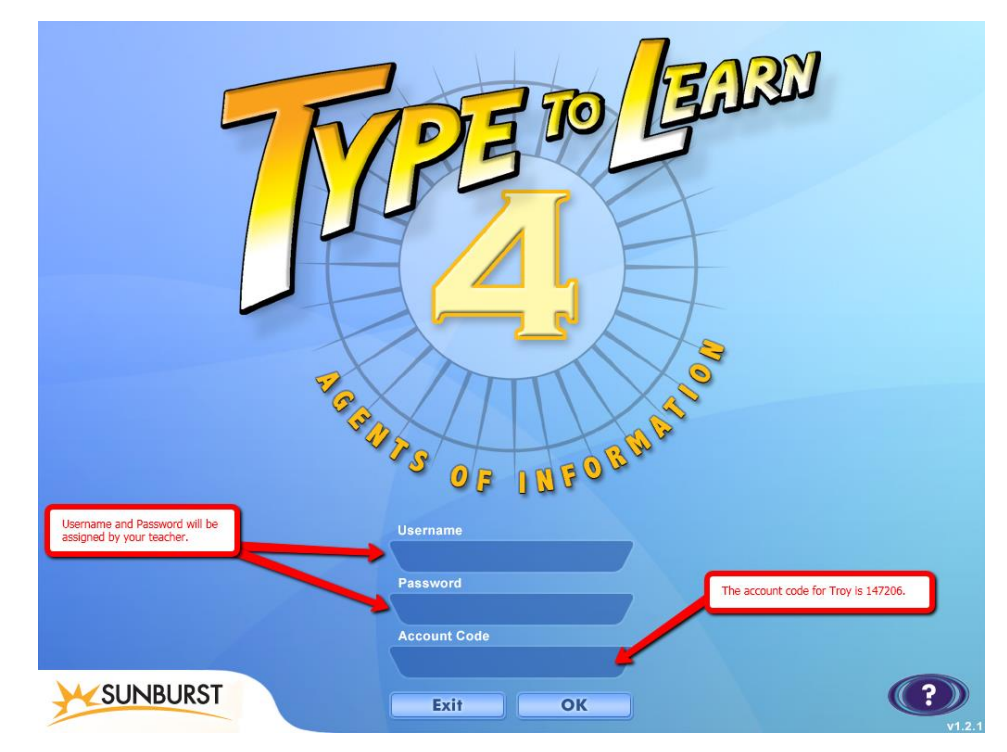